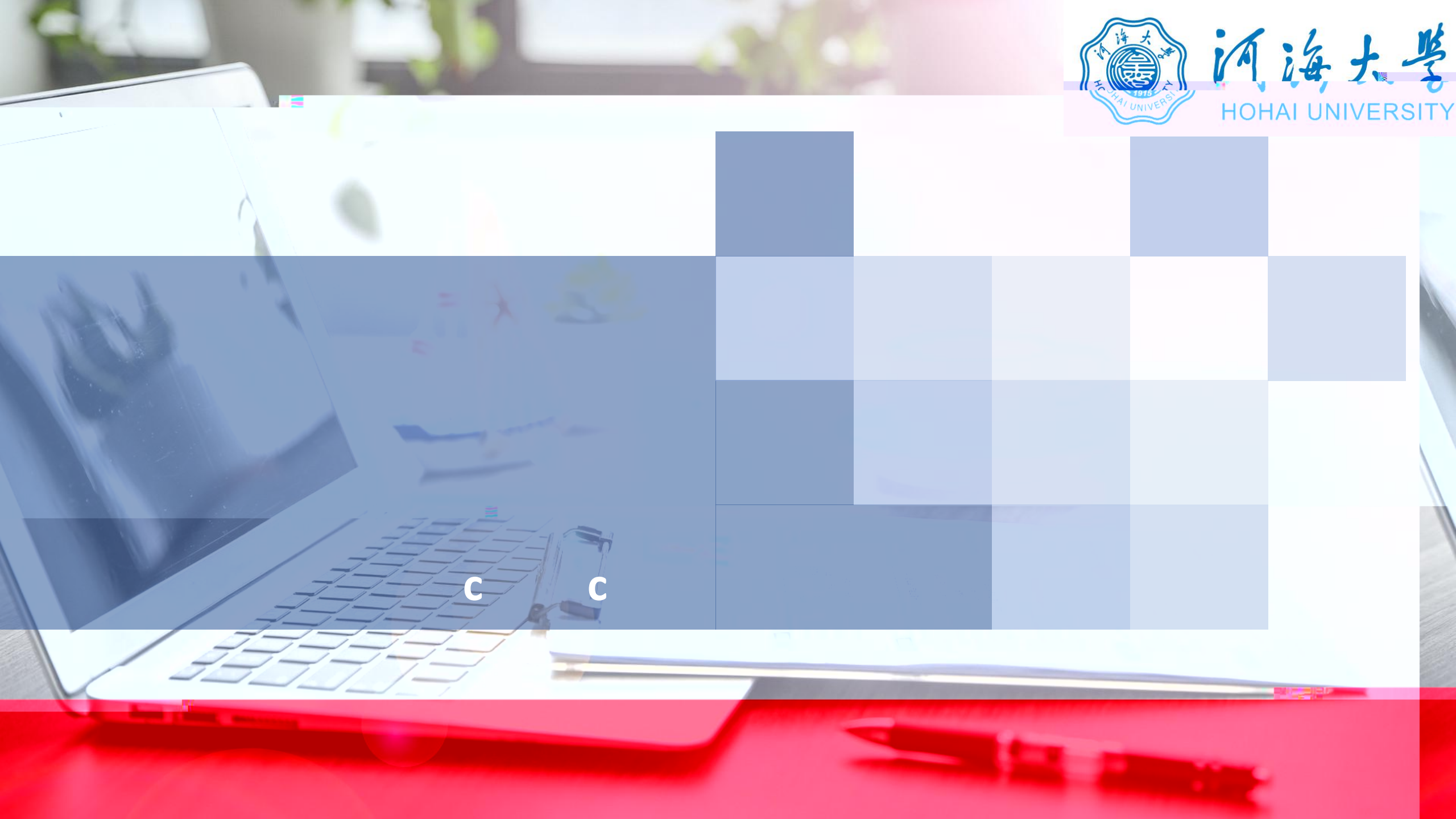

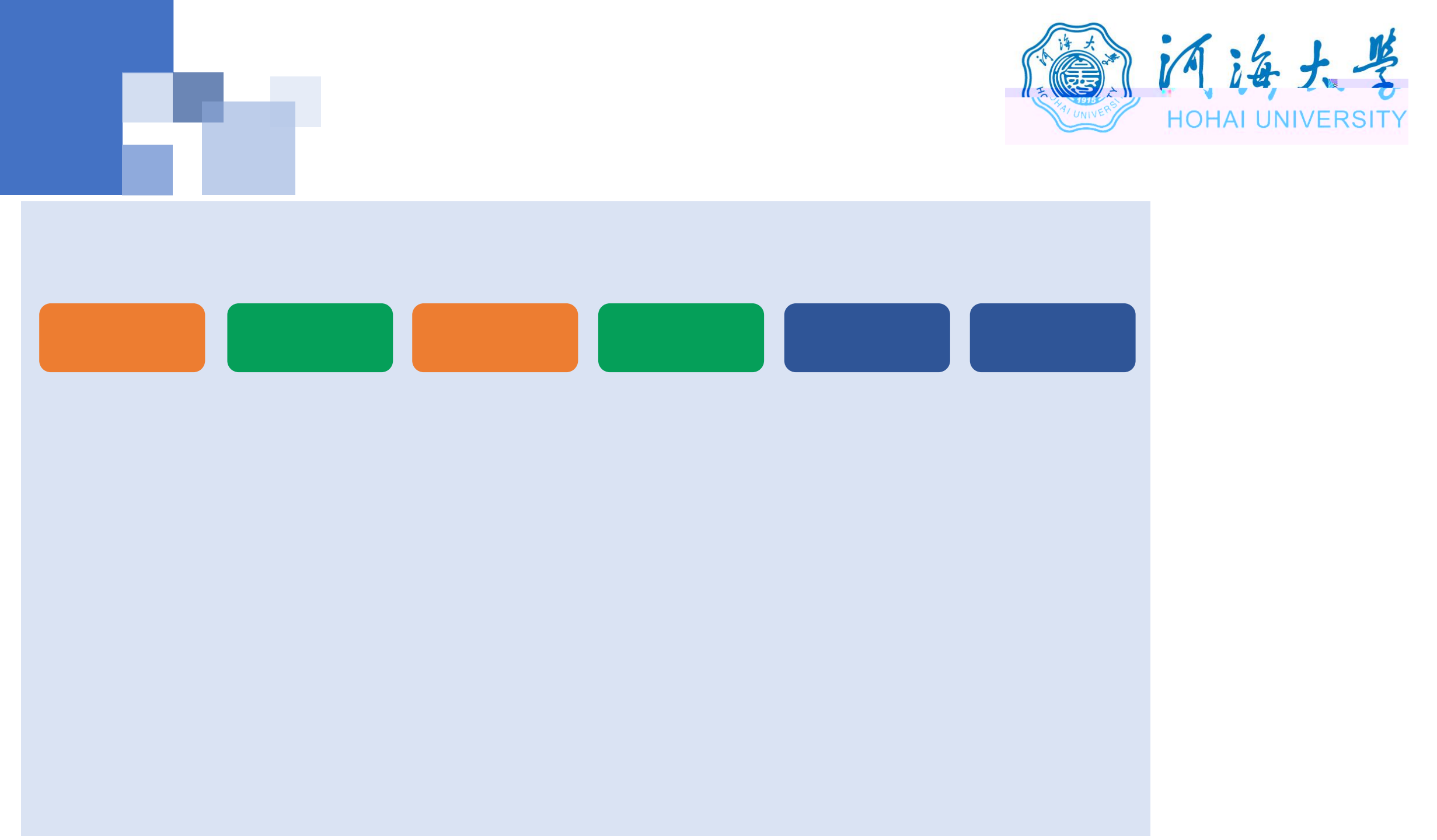

![](_page_3_Picture_0.jpeg)

![](_page_3_Figure_1.jpeg)

![](_page_3_Figure_2.jpeg)

![](_page_4_Picture_0.jpeg)

![](_page_4_Figure_1.jpeg)

![](_page_5_Picture_0.jpeg)

![](_page_5_Figure_1.jpeg)

![](_page_6_Picture_0.jpeg)

## https://www.yjszsms.com/school/10294

1.

2.

З.

4.

![](_page_6_Picture_2.jpeg)

| SO                                                                                                    | -711-740473                                                                                                    |
|----------------------------------------------------------------------------------------------------|----------------------------------------------------------------------------------------------------|
| 一、考生应当自觉服从考试工作人员的管理,不得以任何理由的情绪考试工作人员度行起点,不得优组没有考虑应则指接考核<br>序。<br>一、最近你不少 <sup>11</sup> 了你是可是你以不知道是你是,你是你你的时候,你是你们不是你是你能能让你的你没有 | 我是参加词海大学2020年硕士研究生复试的考生,我已认真阅读(2020年全国硕士研究生招生工作管理规定)(国家<br>产资本试试如此进行法)在中心局在取用副基本定义(大)、/年纪 <del>期</del> 代表)(网络院校里试考核规则)等有关规<br>中,我认为时的任何包试的股下。                                                                                      |
| 三、考生应该的词话设置获得许说者。提前聚基考试就件操作、考虑主动就会进行"人投资则"者按论证检查、语考资格查查。网络复试环境安全检查等。                                                           | real and a second second second second second second second second second second second second second second s<br>Real second second second second second second second second second second second second second second second se |
|                                                                                                    |                                                                                                    |
| 五、阿福思福祉は近期中、単生短度力振行等に近期状態、水平収等改善な単成小語書「など原本」、不可能、、<br>、一、ないたい可能にいっての「「な」」という、ことに、「、」」というによういいい。                                | никтория — пиражаживаются и Сулар укононстранована<br>Колородская странована                                                                                                    |
|                                                                                                    | a sub att addiaetheorean ann an air ann an an an an an an an an an an an an                                                                                                    |
|                                                                                                    |                                                                                                    |

![](_page_7_Figure_0.jpeg)

![](_page_7_Picture_1.jpeg)

![](_page_7_Figure_2.jpeg)

![](_page_8_Picture_0.jpeg)

![](_page_8_Picture_1.jpeg)

www.yjszsms.com 想要

- ↓ 使用您的麦克风
- ▶ 使用您的摄像头

![](_page_8_Picture_5.jpeg)

×

![](_page_8_Picture_6.jpeg)

![](_page_9_Picture_0.jpeg)

![](_page_9_Figure_1.jpeg)

![](_page_10_Picture_0.jpeg)

## 研究生招生在线面试平台

▲在线客服1 ▲在线客服2 🌣

![](_page_10_Picture_3.jpeg)

当前面试序号:无 我的序号:1

© 等待中……每个考生预计面试时长20分钟

![](_page_11_Picture_0.jpeg)

![](_page_11_Picture_1.jpeg)

![](_page_12_Picture_0.jpeg)